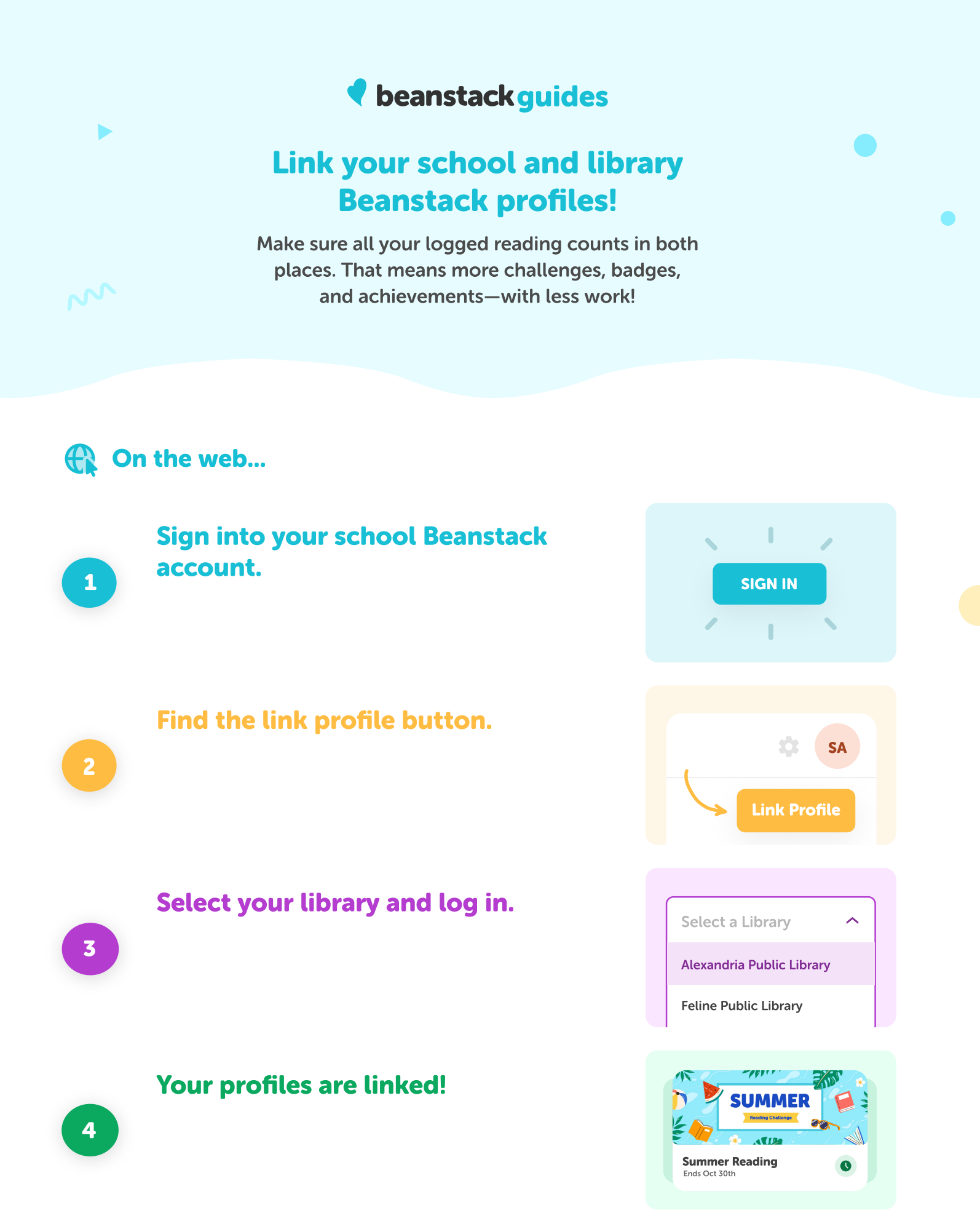

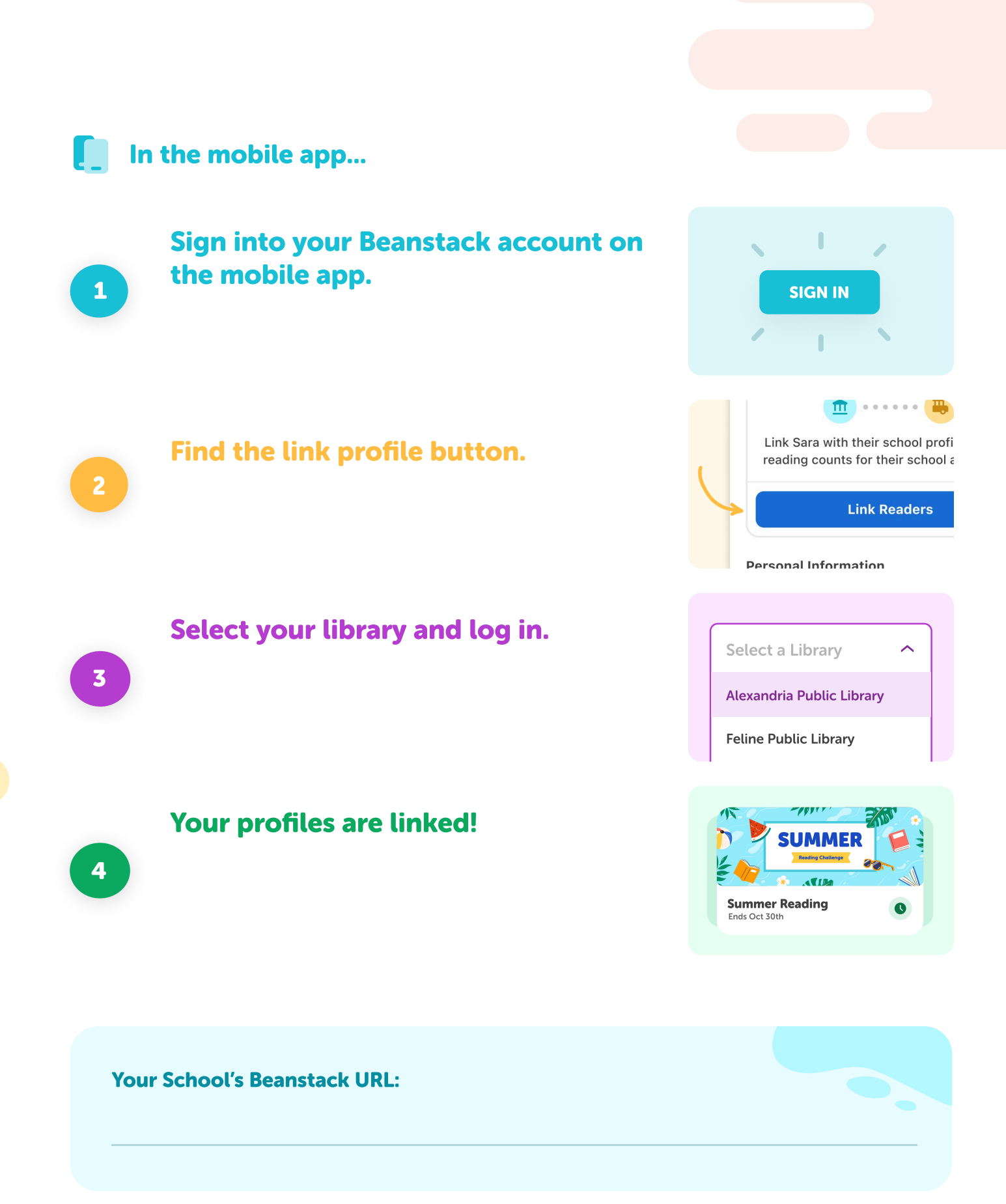

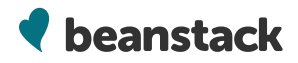

beanstack.com

@zoobeanreads